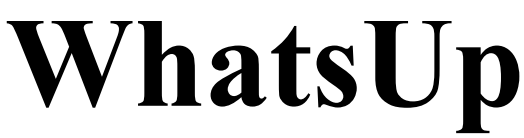

### Version 101

# **Reference Manual**

16. January 2003

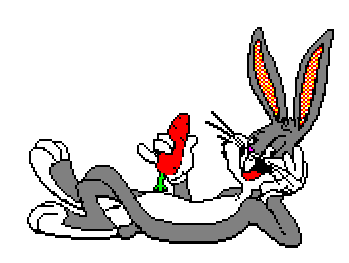

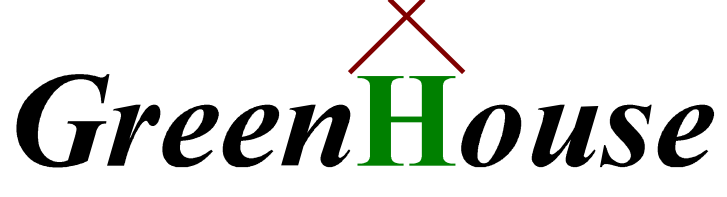

# Software & Consulting

Karl-Heinz Weber Heinrichstraße 12 D-45711 Datteln/Horneburg

# Contents

| Introduction                         | 5  |
|--------------------------------------|----|
| Software Type                        | 6  |
| Maintenance                          | 6  |
| Command Syntax                       | 7  |
| Technical insights                   | 8  |
| Display Compound Group Counters      | 9  |
| Start screen                         | 10 |
| Result screen                        | 10 |
| Switching to a new Event Type        | 10 |
| Terminating WhatsUp                  | 10 |
| Display Individual Event Counters    | 11 |
| Start screen                         | 11 |
| Result screen                        | 12 |
| Switching to a new Event Type        | 12 |
| Terminating WhatsUp                  | 12 |
| Display Compound Group Details       | 13 |
| Switching to a new Event Type        | 14 |
| Display Individual Event Details     | 15 |
| Switching to a new Event Type        | 15 |
| Displayed Event Data                 | 17 |
| Changing the Display Mode            | 17 |
| Changing Filters                     | 17 |
| Installation                         | 19 |
| Security Settings                    | 19 |
| Appendix A - Event Types             | 21 |
| General events                       | 21 |
| Compound events                      | 21 |
| SAFEGUARD events                     | 22 |
| Appendic B - SAFEGUARD Events        | 25 |
| Event Description                    | 25 |
| Outcome Description                  | 27 |
| Appendix C - List of Event Relations | 29 |

# What's Up

### Introduction

Do you remember Bugs Bunny, asking his friends the question: What's up, Doc? And he always got an answer!

The original sound track is part of the product delivery (Whats Up Doc.wav).

Would you sometimes like to ask this question to SAFEGUARD to get an answer about the activities, filling up the Audit files?

While doing a Security Review I ended up with exactly this question: What is filling up 180 MB big SAFEGUARD Audit files within 10 hours, when there are literally no ACLs set, the general auditing was switched off, and only SUPER.SUPER activities were audited? We had no clue.

Finally I decided to write a program that answers this question, and to name the product after the question of Bugs Bunny: WhatsUp.

WhatsUp evaluates incoming SAFEGUARD audit events in real time and displays them to the user.

The following execution modes are implemented:

- 1. Display accumulated event groups (compounds) every 10 seconds
- 2. Display up to 22 accumulated individual event types every 10 seconds
- 3. Display individual event types of an event group (compound) in real time
- 4. Display an individual event type in real time

My suggestion to look into the SAFEGUARD audit records is:

- 1. run WhatsUp with the BRIEF command
- 2. select the interesting compound events
- 3. select the most interesting detail event

or

- 1. run WhatsUp with the ALL command
- 2. select the most interesting detail event

### Software Type

WhatsUp is ShareWare – a new type of software on the NSK systems. You are allowed to use the product for a two month period for free. When you use if on a regular basis after these two months, you are requested to register with GreenHouse ( $\underline{Info@GreenHouse.de}$ ), and to pay a one time fee of 1,000.00  $\in$  (for European users) or 1,000.00 US\$ (all other users). Paying the license fee entitles you to get unlimited product maintenance.

#### Maintenance

WhatsUp is a maintained product. Please report bugs, glitches and requests for enhancements to: <u>Info@GreenHouse.de</u>

### **Command Syntax**

WhatsUp has the following command syntax:

```
[run] WHATSUP[/OUT <file>/] -H[ELP] [display-type] [;filter]
```

where

| OUT                       | allows to re-route the output to a disk file, or SPOOLER location. |  |  |  |  |
|---------------------------|--------------------------------------------------------------------|--|--|--|--|
| -HELP                     | display a help screen with the command syntax.                     |  |  |  |  |
| display-type              | is one of:                                                         |  |  |  |  |
|                           | <b>ALL</b> Directs WhatsUp to display all audit event              |  |  |  |  |
|                           | counters.                                                          |  |  |  |  |
|                           | An example can be found at:                                        |  |  |  |  |
|                           | Display Individual Event Counters                                  |  |  |  |  |
| BRIEF                     | Causes WhatsUp to display accumulated                              |  |  |  |  |
|                           | compound event counters.                                           |  |  |  |  |
|                           | An example can be found at:                                        |  |  |  |  |
|                           | Display Compound Group                                             |  |  |  |  |
| <event-type></event-type> | Directs WhatsUp to display a specific                              |  |  |  |  |
|                           | event type only.                                                   |  |  |  |  |
|                           | An example can be found at:                                        |  |  |  |  |
|                           | Display Individual Event Counters                                  |  |  |  |  |
|                           | and                                                                |  |  |  |  |
|                           | Display Compound Group Details                                     |  |  |  |  |
|                           | Display Compound Group Deans                                       |  |  |  |  |

When no parameter is given, ALL is assumed.

The display-type can be changed at run-time.

| filter | is one of:             |                                              |
|--------|------------------------|----------------------------------------------|
|        | USER <name></name>     | Defines a user; when present, only           |
|        |                        | events of the given user are taken into      |
|        |                        | account.                                     |
|        |                        | <name> supports wildcards.</name>            |
|        |                        | Depending of the type of user, <name></name> |
|        |                        | is case sensitive.                           |
|        | DISKFILE <item></item> | Defines a disk file; when present, only      |
|        |                        | events, matching the given disk file,        |
|        |                        | are taken into account.                      |
|        |                        | <item> supports wildcards.</item>            |
|        |                        | <item> is NOT case sensitive.</item>         |
|        | PROCESS <item></item>  | Defines a process name; when present,        |
|        |                        | only events, matching the given disk         |
|        |                        | file are taken into account.                 |
|        |                        | <item> supports wildcards.</item>            |
|        |                        | <item> is NOT case sensitive.</item>         |
|        |                        |                                              |
|        | Multiple filters       | can be supplied.                             |

Filters can NOT be changed at run-time.

### Technical insights

When WhatsUp is started, it uses the SPI interface to talk to \$ZSMP, the SAFEGUARD monitor process, to get the name of the currently used audit file. This file is opened, and WhatsUp positions to the EOF. It then establishes a READ that completes, when a new record is written into the audit file.

In case a new record is written, WhatsUp wakes up, reads the newly written audit record(s), analyses them, formats them, and displays the result. This is done until the EOF is reached again.

In case the audit file switches, WhatsUp takes care of the situation, closes the 'old' audit file, and opens the new one. This is totally transparent to the user.

The display-type can be changed at run time by simply typing one of the key words:

- BRIEF
  - (see: Display Compound Group Counters)
- ALL

(see: Display Individual Event Counters)

- <event-type> as defined in Appendix A - Event Types (seet: Display Compound Group Details and Display Individual Event Details)

Filters can NOT be changed during runtime.

### **Display Compound Group Counters**

To get an overview of the audit activities in SAFEGUARD, use the BRIEF mode: It displays all events, combined in so called event compound groups.

Command syntax:

[run] WHATSUP [/OUT <file>/] BRIEF [;filter]

#### BRIEF

The keyword **BRIEF** causes WhatsUp to display accumulated event compound groups, e.g. all disk file events (READ, WRITE, PURGE etc.) in one line. It gives a good first overview of the SAFEGUARD audit activities.

#### filter

A filter limits the output down to a user, disk file or process. For more details refer to Command Syntax.

For more command syntax information, please refer to Command Syntax.

The following compound groups are implemented:

Authentication includes all authentication events
AllDiskFile includes all disk file events
AllOSS includes all OSS events
AllProcess includes all process events
AllSAFEGUARD includes all SAFEGUARD events
AllSQL includes all SQL events
AllTMF includes all TMF events
AllOther includes all events, not covered by one of the above compound groups

Fore more details re. The compound groups, please refer to Compound events.

WhatsUp accumulates all Audit events on a by compound group basis, counts them, and displays them as follows:

- 10 seconds number of events within the last 10 seconds
- One minute number of events within the last minute
- 10 Minutes number of events within the last 10 minutes
- One Hour number of events within the last hour
- Total total number of events since begin of measurement
- Pass total number of pass results
- Fail total number of fail results

WhatsUp displays the compound groups sorted in the following order

- Biggest number of 10 second
- Bigges number of one minute
- Biggest number of 10 minutes
- Biggest number of one hour
- Biggest total number

#### Start screen

When WhatsUp is started, the following screen is displayed:

```
WhatsUp (101) - T7172G06 - (16Jan2003) System \BEECH, running NSK G06
Copyright (c) GreenHouse Software & Consulting 2002,2003
User filter: *
Process filter: *
Diskfile filter: *
Positioning to EOF of actual Audit file $SYSTEM.SAFE.A0001324
Waiting for SAFEGUARD events. Stay tuned!
```

In case there are no SAFEGUARD events for 10 seconds, WhatsUp displays a time counter like this:

```
WhatsUp (101) - T7172G06 - (16Jan2003) System \BEECH, running NSK G06
Copyright (c) GreenHouse Software & Consulting 2002,2003
User filter: *
Process filter: *
Diskfile filter: *
Positioning to EOF of actual Audit file $SYSTEM.SAFE.A0001324
Waiting for SAFEGUARD events. Stay tuned!
No events since 00:00'09,999.096
No events since 00:00'19,999.003
```

### Result screen

When SAFEGUARD audit record are detected, the output changes to this:

|                 |      |        |        |        | ,        |           |       |               |  |
|-----------------|------|--------|--------|--------|----------|-----------|-------|---------------|--|
| WhatsUp (101) - | т717 | 2G06 - | (16Ja: | n2003) | 18:33:23 | 10Feb2003 | 19:12 | :33 10Feb2003 |  |
| Event           | Ten  | Minu   | 10Mi   | Hour   | Total    | Pass      | Fail  | Last Event    |  |
| AllProcess      | 1    | 5      | 5      | 8      | 8        | 0         | 0     | 19:12:23      |  |
| AllOther        | 0    | 2      | 2      | 8      | 8        | 0         | 0     | 19:11:47      |  |
| AllDiskFile     | 0    | 0      | 0      | 17     | 17       | 0         | 0     | 18:40:28      |  |
| Authentication  | 0    | 0      | 0      | 1      | 1        | 0         | 0     | 18:40:19      |  |
|                 |      |        |        |        |          |           |       |               |  |

This screen is updated every 10 seconds.

#### Switching to a new Event Type

To switch to a new event type, press the RETURN key, and type in the new event you like to get displayed. Also refer to Changing the Display Mode.

#### Terminating WhatsUp

To terminate WhatsUp when OUT is a terminal:

- Press the BREAK key, or
- Type the CTRL-Y key combination

To terminate WhatsUp when OUT is a disk file:

• Stop the WhatsUp process.

### **Display Individual Event Counters**

To get an overview about the audit activities of SAFEGUARD, use this mode.

Command syntax:

#### [run] WHATSUP [OUT <file>/] [ALL] [;filter]

WhatsUp accumulates all Audit events on a by event-type basis, counts them, and displays them as follows:

- 10 seconds number of events within the last 10 seconds
- One minute number of events within the last minute
- 10 Minutes number of events within the last 10 minutes
- One Hour number of events within the last hour
- Total total number of events since begin of measurement
- Pass total number of pass results
- Fail total number of fail results

WhatsUp displays up to 22 event types sorted in the following order

- Biggest number of 10 second
- Bigges number of one minute
- Biggest number of 10 minutes
- Biggest number of one hour
- Biggest total number

In case events have the same number profile, they are sorted in alphabetical order.

Event types with an event count of zero are NOT displayed.

#### Start screen

When WhatsUp is started, the following screen is displayed:

```
WhatsUp (101) - T7172G06 - (16Jan2003) System \BEECH, running NSK G06
Copyright (c) GreenHouse Software & Consulting 2002,2003
Positioning to EOF of actual Audit file $SYSTEM.SAFE.A0001237
Waiting for SAFEGUARD events. Stay tuned!
```

In case there are no SAFEGUARD events for 10 seconds, WhatsUp displays a time counter like this:

```
WhatsUp (101) - T7172G06 - (16Jan2003) System \BEECH, running NSK G06
Copyright (c) GreenHouse Software & Consulting 2002,2003
Positioning to EOF of actual Audit file $SYSTEM.SAFE.A0001237
Waiting for SAFEGUARD events. Stay tuned!
No events since 00:00'10,002.217
No events since 00:00'20,001.918
.
```

#### Result screen

When a SAFEGUARD audit record is detected, the output changes to this:

|                 |      |        |       |        | ,        |           |       |               |  |
|-----------------|------|--------|-------|--------|----------|-----------|-------|---------------|--|
| WhatsUp (101) - | T717 | 2G06 - | (16Ja | n2003) | 15:26:44 | 18Jan2003 | 15:29 | :34 18Jan2003 |  |
| Event           | Ten  | Minu   | 10Mi  | Hour   | Total    | Pass      | Fail  | Last Event    |  |
| Authentication  | 2    | 2      | 2     | 2      | 2        | 0         | 0     | 15:29:26      |  |
| Logoff          | 1    | 1      | 1     | 1      | 1        | 1         | 0     | 15:29:26      |  |
| VerifyUser      | 1    | 1      | 1     | 1      | 1        | 1         | 0     | 15:29:26      |  |

This screen is updated every 10 seconds, and might show something like this after a while:

| WhatsUp (101) - | т717 | 2G06 - | (16Jar | n2003) | 15:26:44 | 18Jan2003 | 15:33 | :44 18Jan2003 |
|-----------------|------|--------|--------|--------|----------|-----------|-------|---------------|
| Event           | Ten  | Minu   | 10Mi   | Hour   | Total    | Pass      | Fail  | Last Event    |
| Purge           | 1    | 2      | 2      | 2      | 2        | 2         | 0     | 15:33:35      |
| ReadWrite       | 0    | 2      | 2      | 2      | 2        | 2         | 0     | 15:33:22      |
| Create          | 0    | 1      | 1      | 1      | 1        | 1         | 0     | 15:33:11      |
| Execute         | 0    | 1      | 1      | 1      | 1        | 1         | 0     | 15:33:22      |
| Read            | 0    | 1      | 1      | 1      | 1        | 1         | 0     | 15:33:31      |
| Authentication  | 0    | 0      | 2      | 2      | 2        | 0         | 0     | 15:29:26      |
| Logoff          | 0    | 0      | 1      | 1      | 1        | 1         | 0     | 15:29:26      |
| VerifyUser      | 0    | 0      | 1      | 1      | 1        | 1         | 0     | 15:29:26      |

The maximum number of displayed events is limited to 22 - a 6530 type screen does not support more lines.

#### Switching to a new Event Type

To switch to a new event type, press the RETURN key, and type in the new event you like to get displayed. Also refer to Changing the Display Mode.

### Terminating WhatsUp

To terminate WhatsUp when OUT is a terminal:

- Press the BREAK key, or
- Type the CTRL-Y key combination

To terminate WhatsUp when OUT is a disk file:

• Stop the WhatsUp process.

### **Display Compound Group Details**

Beside displaying counters, WhatsUp can display so called compound events. The following compound events are implemented:

| Compound Group | Event                          |
|----------------|--------------------------------|
| Authentication | Authentication                 |
|                | Logoff                         |
|                | Logon                          |
|                | VerifyUser                     |
| AllDiskFile    | ChangeOwner                    |
|                | Create                         |
|                | Execute                        |
|                | Purge                          |
|                | Read                           |
|                | ReadWrite                      |
|                | Rename                         |
|                | Start                          |
|                | Write                          |
| AllOSS         | Access                         |
|                | DirSearch                      |
|                | Kill                           |
|                | Link                           |
|                | OSSResolve                     |
| AllProcess     | ChangePRI                      |
|                | ChangeSMom                     |
|                | Debug                          |
|                | Execute                        |
|                | Start                          |
|                | Stop                           |
| AllSAFEGUARD   | NextFile                       |
|                | Release                        |
| AllSQL         | Grant                          |
|                | Insert                         |
|                | Reference                      |
|                | Revoke                         |
|                | Select                         |
| AllTMF         | Abort                          |
|                | Add                            |
|                | Alter                          |
|                | BackOut                        |
|                | Enable                         |
|                | Exclude                        |
|                | Initialize                     |
|                | Next                           |
|                | OnlineDump                     |
|                | Resolve                        |
|                | RollForward                    |
| AllOther       | all events, not covered by the |
|                | compound events shown above.   |

Command syntax:

```
[run] <u>WHATSUP</u> [out <out-file>/] <u><compound></u> [;filter]
```

where

<compound> is one of the events shown above.

#### Switching to a new Event Type

To switch to a new event type, press the RETURN key, and type in the new event you like to get displayed. Also refer to Changing the Display Mode.

### **Display Individual Event Details**

Command syntax:

```
[run] WHATSUP [out <out-file>/] <event-type> [;filter]
```

where

**<event-type>** is one of the definitions in SAFEGUARD events.

#### Switching to a new Event Type

To switch to a new event type, press the RETURN key, and type in the new event you like to get displayed. Also refer to Displayed Event Data.

### **Displayed Event Data**

WhatsUp displays the following data from the zSFG^DDL^Primary^Record SAFEGUARD audit record:

- [event type]
- zObject.zObject^Name
- zSubject.zProcessName
- zOutcome
- zSubject.zUserName

e.g.

```
Read $GHS1.WHATSUP.WHATSUPS by $SYSTEM.SYSTEM.EDIT (1,105) NoRec SA.CARL
```

where

| Read                         | [event type]          |
|------------------------------|-----------------------|
| \$GHS1.WHATSUP.WHATSUPS      | zObject.zObject^Name  |
| \$SYSTEM.SYSTEM.EDIT (1,105) | zSubject.zProcessName |
| NoRec                        | zOutcome              |
| SA.CARL                      | zSubject.zUserNamed   |

### **Changing the Display Mode**

Once WhatsUp is started, the display-mode can be changed during run time. This allows you to switch back and forth between different display modes and allows you to see various counters and events while WhatsUp keeps its counter history.

To change the display mode of WhatsUp, simply type in any known event type. A list of legal event types can be found at: Appendix A - Event Types.

WhatsUp can be in a mode, where you don't have enough time to type in a new event type, because it displays events faster than you can type. In this case, switch to the ALL mode by pressing the RETURN key.

When in ALL mode, WhatsUp refreshes the screen every 10 seconds. This is enough time to then e.g. type a key word, such as ALLDISKFILE to switch WhatsUp into a mode, where all disk file events are displayed.

Advise: To change the display mode, first type RETURN, followed by the event key word.

### **Changing Filters**

Filters can NOT be changed at run time!

### Installation

WhatsUp comes as a program with a file code of 100. It is accelerated, and stripped. It can be located anywhere on the system.

What about putting it in \$SYSTEM.GHSTOOLS.\*, and making this location available in the search path (TACLLOCL), AND protecting this location with an ACL against Trojan horses (foreign create)?

### **Security Settings**

| Owner:             | SUPER.SUPER                                                     |
|--------------------|-----------------------------------------------------------------|
| GUARDIAN security: | 0000                                                            |
| SAFEGUARD ACL:     | owner 255,255, access 255,255 *                                 |
| License Flag:      | No                                                              |
| ProgID:            | Can be set to allow non SUPER.SUPER users access.               |
|                    | A better solution would be to control WhatsUp through a command |
|                    | level security tool such as SECOM.                              |
| Location:          | Any; but what about \$SYSTEM.GHS.WHATSUP?                       |

### Appendix A - Event Types

The following is a list of SAFEGUARD event types, known by WhatsUp. These event types can be used at start-up time, or to re-focus WhatsUp during run-time. A detailed description of the event types is available at Event Description.

#### General events

General events are a collection of events:

| All   | Displays up to 22 SAFEGUARD events along with their counters. |
|-------|---------------------------------------------------------------|
| Brief | Displays all Compound events along with their counters.       |

#### Compound events

Compound events combine individual events into groups as follows:

| Authentication | Authentication<br>Logoff<br>Logon                                  |
|----------------|--------------------------------------------------------------------|
| AllDiskFile    | VerifyUser<br>ChangeOwner<br>Create<br>Execute<br>Purge<br>Read    |
|                | ReadWrite<br>Rename<br>Start                                       |
| Alloss         | Write<br>Access<br>DirSearch<br>Kill<br>Link                       |
| AllProcess     | OSSResolve<br>ChangePRI<br>ChangeSMom<br>Debug<br>Execute<br>Start |
| AllSAFEGUARD   | Stop<br>NextFile<br>Poloaso                                        |
| AllSQL         | Grant<br>Insert<br>Reference<br>Revoke                             |
| AllTMF         | Select<br>Abort<br>Add<br>Alter<br>BackOut<br>Enable<br>Exclude    |

|          | Initialize                              |
|----------|-----------------------------------------|
|          | Next                                    |
|          | OnlineDump                              |
|          | Resolve                                 |
|          | RollForward                             |
| AllOther | all events, not covered by the compound |
|          | events shown above.                     |

#### SAFEGUARD events

Abort Accept Access Add Alter Authenticate BackOut Change ChangeOwner ChangePriority ChangeStepMom Close Composite Create Debug Delete DirSearch Enable Exclude Execute Give Grant Initialize Insert Kill License Link Logoff Logon NewProcess Next NextFile NextTape OnlineDump Open OSSResolve Other ProgID Purge Read ReadWrite

Reference Reject Release Rename Reset Resolve Revive Revoke Rollforward Scratch Security Select Set Start Stop Suspend Update UseTape VerifyUser Write Unknown

### Appendic B - SAFEGUARD Events

### **Event Description**

| Abort          | Refers to a TMF ABORT operation.                                                |  |  |  |
|----------------|---------------------------------------------------------------------------------|--|--|--|
| Accept         | Refers to the acceptance of a request.                                          |  |  |  |
| Access         | Refers to OSS operations to check the user's access permissions for a           |  |  |  |
|                | given object.                                                                   |  |  |  |
| Add            | Refers to a TMF ADD operation.                                                  |  |  |  |
| Alter          | Describes a TMF ALTER operation.                                                |  |  |  |
| Authenticate   | Refers to an identity check of a user ID requested by a client subsystem.       |  |  |  |
|                | This does not imply that a logon action occurred or was attempted               |  |  |  |
|                | following a successful authentication.                                          |  |  |  |
| BackOut        | Refers to a NonStop TMF BACKOUT operation.                                      |  |  |  |
| Change         | Refers to an attempted change to one or more object attributes. Unlike          |  |  |  |
|                | Update, Change implies that the attempt involved reading and overwriting        |  |  |  |
|                | the attributes.                                                                 |  |  |  |
| ChangeOwner    | Refers to an explicit change in object ownership made by a command such         |  |  |  |
|                | as the FUP GIVE command.                                                        |  |  |  |
| ChangePriority | Refers to a change of the priority of a process or process pair.                |  |  |  |
| ChangeStepMom  | Refers to a change of the step mom of a process or process pair.                |  |  |  |
| Close          | Refers to the termination of a connection between an object and a subject       |  |  |  |
|                | when an object is closed.                                                       |  |  |  |
| Composite      | No documentation                                                                |  |  |  |
| Create         | Refers to the creation of an object or record.                                  |  |  |  |
| Debug          | Refers to a request to put the process in debug mode.                           |  |  |  |
| Delete         | Refers to the deletion of part of an object or a portion of its contents. On    |  |  |  |
|                | completion of this operation, the affected object remains in existence.         |  |  |  |
| DirSearch      | Refers to directory search operation performed by an OSS Name Server            |  |  |  |
|                | while resolving a path name to ensure that the subject has search authority     |  |  |  |
|                | for that directory.                                                             |  |  |  |
| Enable         | Refers to a TMF ENABLE operation.                                               |  |  |  |
| Exclude        | Refers to a TMF EXCLUDE operation.                                              |  |  |  |
| Execute        | Refers to opens of program files for execution.                                 |  |  |  |
| Give           | Reserved for future use.                                                        |  |  |  |
| Grant          | Refers to an SQL grant or transmission of access rights to an SQL object        |  |  |  |
|                | by one user to another.                                                         |  |  |  |
| Initialize     | Refers to a TMF INITIALIZE operation.                                           |  |  |  |
| Insert         | Refers to an operation, not exclusively by SQL, involving the insertion of      |  |  |  |
|                | a record or other collection of values into an object, such as a file or table. |  |  |  |
| Kill           | Refers to OSS operation to terminate an existing process or group of            |  |  |  |
|                | processes.                                                                      |  |  |  |
| License        | Reserved for future use.                                                        |  |  |  |
| Link           | Refers to OSS operation to terminate an additional directory entry for an       |  |  |  |
|                | existing file on the same file set.                                             |  |  |  |
| Logoff         | Refers to a logoff that occurs if a user successfully logs on at a terminal     |  |  |  |
|                | where another user has not logged off. The previous user is automatically       |  |  |  |
|                | logged off. Logoff also refers to logoffs that occur from Safeguard             |  |  |  |
|                | terminals.                                                                      |  |  |  |

| Logon       | Refers to a user authentication that is followed by either the creation of a |  |  |  |  |
|-------------|------------------------------------------------------------------------------|--|--|--|--|
| C C         | new process that executes as the authenticated user or the transformation    |  |  |  |  |
|             | of an existing process that executes as the authenticated user.              |  |  |  |  |
| NewProcess  | Reserved for future use.                                                     |  |  |  |  |
| Next        | Refers to a TMF NEXT operation.                                              |  |  |  |  |
| NextFile    | Refers to an audit file rollover resulting from a NEXTFILE command.          |  |  |  |  |
| NextTape    | Refers to a next tape operation.                                             |  |  |  |  |
| OnlineDump  | Refers to a TMF online dump operation.                                       |  |  |  |  |
| Open        | Refers to the establishment of a connection between an object and a          |  |  |  |  |
|             | subject when an object is opened. This value is not used for audited         |  |  |  |  |
|             | Safeguard events. More specific descriptions, such as READ and WRITE,        |  |  |  |  |
|             | are used for Safeguard events.                                               |  |  |  |  |
| OssResolve  | Refers to a Resolve record generated by an OSS Name Server to audit the      |  |  |  |  |
|             | mapping of the path name used to access a file and the internal name.        |  |  |  |  |
| Other       | Refers to an event other than one of those described here.                   |  |  |  |  |
| Progid      | Reserved for future use.                                                     |  |  |  |  |
| Purge       | Refers to the deletion of an object after which the object ceases to exist.  |  |  |  |  |
| Read        | Refers to object opens for read access.                                      |  |  |  |  |
| ReadWrite   | Refers to object opens for read/write access. Update does not imply that     |  |  |  |  |
| (Update)    | the accessed object was actually changed. It implies only that the           |  |  |  |  |
|             | requested access was read/write.                                             |  |  |  |  |
| Reference   | Refers to an SQL operation in which an SQL object is implicitly read         |  |  |  |  |
|             | during the course of some other operation performed on a related object.     |  |  |  |  |
| Reject      | Refers to the rejection of a request.                                        |  |  |  |  |
| Release     | Refers to an audit file release resulting from a RELEASE command.            |  |  |  |  |
| Rename      | Refers to the renaming of an object.                                         |  |  |  |  |
| Reset       | Refers to the action of resetting a flag or condition.                       |  |  |  |  |
| Resolve     | Refers to a TMF RESOLVE operation.                                           |  |  |  |  |
| Revive      | Refers to a change of state of an object from inactive to active.            |  |  |  |  |
| Revoke      | Refers to an SQL revocation of a user's access rights to an SQL object by    |  |  |  |  |
|             | another user.                                                                |  |  |  |  |
| RollForward | Refers to a TMF roll forward operation.                                      |  |  |  |  |
| Scratch     | Refers to the action of expiring a labeled tape.                             |  |  |  |  |
| Security    | No documentation                                                             |  |  |  |  |
| Select      | Refers to an SQL selection operation applied to an SQL table or view.        |  |  |  |  |
| Set         | Refers to the action of setting a flag or condition.                         |  |  |  |  |
| Start       | Refers to a change of state of an object to an active state.                 |  |  |  |  |
| Stop        | Refers to a change of state of an object to an inactive state in which the   |  |  |  |  |
|             | object might cease to exist.                                                 |  |  |  |  |
| Suspend     | Refers to a change of state of an object from active to inactive. In this    |  |  |  |  |
|             | state, the object continues to exist but is otherwise dormant.               |  |  |  |  |
| UseTape     | Refers to a use tape operation.                                              |  |  |  |  |
| VerifyUser  | Refers to a user authentication and subsequent logon performed by the        |  |  |  |  |
|             | operating system or the Safeguard subsystem.                                 |  |  |  |  |
| Write       | Refers to object opens for write access.                                     |  |  |  |  |

### **Outcome Description**

| Denied         | Permission to attempt the requested operation was denied.                  |  |  |  |
|----------------|----------------------------------------------------------------------------|--|--|--|
| Failed         | The requested operation was unsuccessfully completed.                      |  |  |  |
| Granted        | Permission to attempt the requested operation was granted.                 |  |  |  |
| Maybe          | The outcome was unknown when the audit request was made.                   |  |  |  |
| NoRecord       | The outcome was undetermined when the audit request occurred because       |  |  |  |
|                | the authorization record for the accessed object could not be found or did |  |  |  |
|                | not exist. This outcome occurs in audit requests originated by the         |  |  |  |
|                | Safeguard subsystem.                                                       |  |  |  |
| Other          | This value refers to an outcome other than those defined here.             |  |  |  |
| PartialSuccess | The operation was successful for the primary partition of a file but might |  |  |  |
|                | have failed for one or more secondary partitions.                          |  |  |  |
| Passed         | The requested operation completed successfully.                            |  |  |  |
| Pending        | The outcome is only partially complete and requires additional processing  |  |  |  |
|                | before final authorization can be made.                                    |  |  |  |
| UserExpired    | The authentication attempt failed because the user expired. Occurs only if |  |  |  |
|                | operation is Authenticate or VerifyUser.                                   |  |  |  |
| UserFailed     | The authentication attempt failed because the number of failed attempts by |  |  |  |
|                | the user exceeded the configured maximum. Occurs only if operation is      |  |  |  |
|                | Authenticate or VerifyUser.                                                |  |  |  |
| UserFrozen     | The authentication attempt failed because the user was frozen. Occurs only |  |  |  |
|                | if operation is Authenticate or VerifyUser.                                |  |  |  |
| UserInvalid    | The authentication attempt failed because the user was invalid or unknown  |  |  |  |
|                | to the system. Occurs only if operation is Authenticate or VerifyUser.     |  |  |  |
| UserPwExpired  | The authentication attempt failed because the user's password expired.     |  |  |  |
|                | Occurs only if operation is Authenticate or VerifyUser.                    |  |  |  |
| UserPwInvalid  | The authentication attempt failed because the user supplied an incorrect   |  |  |  |
|                | password. Occurs only if operation is Authenticate or VerifyUser.          |  |  |  |
| UserValid      | The user was successfully authenticated. Occurs only if operation is       |  |  |  |
|                | Authenticate or VerifyUser.                                                |  |  |  |
| Warning        | The operation would have been denied, but the system was in Safeguard      |  |  |  |
|                | warning mode.                                                              |  |  |  |

### Appendix C - List of Event Relations

| SAFEGUARD                   | WhatUp                  | WhatsUp             | WhatsUp        |
|-----------------------------|-------------------------|---------------------|----------------|
| Event                       | Internal Event          | Event               | Compound Type  |
| ZSEG^VAL^OPER^ABORT         | Oper^Abort              | Abort               | ALLTME         |
|                             | Oper^lccen              | Accep               | AllOther       |
| ZSEG^VAL^OPER^ACCESS        | Oper^lccess             | Access              | ALLOSS         |
| ZSEC^VAL^OPER^ADD           | Oper^ldd                | Add                 | ALLTME         |
| ZSECAVALAOPERALITER         | Oper^llter              | Altor               | ALLTME         |
| ZSECAUAI AODERAAUTUENTICATE | Oper Alter              | Authorticato        | Authortication |
| ZSECAVAL OPER ADIMENTICATE  | Oper Authenticate       | RackOut             | AUTITME        |
| ZSEG VAL OPER BACK OUT      | Oper Back Out           | Chango              | Allothor       |
| ZSEG VAL OFER CHANGE        | Oper Change             | ChangeOuror         | AllDickfilo    |
| ZSEG VAL OPER CHANGE OWNER  | Oper Change Owner       | ChangeDwier         | AllDiskille    |
| V VAL OPER CHANGEPRIORII    | oper changerioric       |                     | AllPlocess     |
|                             | y<br>OperAChapaeCterMem | Y<br>Change StepMer | AllDrococc     |
| ZSFG VAL OPER CHANGESTEPMOM | OperachangestepMon      |                     | AllProcess     |
| ZSEG VAL OPER CLOSE         | Operaciose              | Close               | Allothau       |
| ZSFG^VAL^OPER^COMPOSITE     | Operacomposite          | Composite           | Allotner       |
| ZSFG^VAL^OPER^CREATE        | OperAcreate             | Create              | AIIDISKIIIE    |
| ZSFG^VAL^OPER^DEBUG         | Oper^Debug              | Debug               | AllProcess     |
| ZSFG^VAL^OPER^DELETE        | Oper^Delete             | Delete              | AllOther       |
| ZSFG^VAL^OPER^DIRSEARCH     | Oper^DIRSearch          | DIRSearch           | ALLOSS         |
| ZSFG^VAL^OPER^ENABLE        | Oper^Enable             | Enable              | ALLTMF         |
| ZSFG^VAL^OPER^EXCLUDE       | Oper^Exclude            | Exclude             | ALLTMF         |
| ZSFG^VAL^OPER^EXECUTE       | Oper^Execute            | Execute             | AllDiskfile    |
|                             |                         |                     | AllProcess     |
| ZSFG^VAL^OPER^GIVE          | Oper^Give               | Give                | AllOther       |
| ZSFG^VAL^OPER^GRANT         | Oper^Grant              | Grant               | ALLSQL         |
| ZSFG^VAL^OPER^INITIALIZE    | Oper^Initialize         | Initialize          | ALLTMF         |
| ZSFG^VAL^OPER^INSERT        | Oper^Insert             | Insert              | ALLSQL         |
| ZSFG^VAL^OPER^KILL          | Oper^Kill               | Kill                | ALLOSS         |
| ZSFG^VAL^OPER^LICENSE       | Oper^License            | License             | AllOther       |
| ZSFG^VAL^OPER^LINK          | Oper^Link               | Link                | ALLOSS         |
| ZSFG^VAL^OPER^LOGOFF        | Oper^Logoff             | Logoff              | Authentication |
| ZSFG^VAL^OPER^LOGON         | Oper^Logon              | Logon               | Authentication |
| ZSFG^VAL^OPER^NEWPROCESS    | Oper^NewProcess         | NewProcess          | AllOther       |
| ZSFG^VAL^OPER^NEXT          | Oper^Next               | Next                | ALLTMF         |
| ZSFG^VAL^OPER^NEXTFILE      | Oper^NextFile           | NextFile            | AllOther       |
| ZSFG^VAL^OPER^NEXTTAPE      | Oper^NextTape           | NextTape            | AllOther       |
| ZSFG^VAL^OPER^ONLINE^DUMP   | Oper^Online^Dump        | OnlineDump          | ALLTMF         |
| ZSFG^VAL^OPER^OPEN          | Oper^Open               | Open                | AllOther       |
| ZSFG^VAL^OPER^OSSRESOLVE    | Oper^OSSResolve         | OSSResolve          | ALLOSS         |
| ZSFG^VAL^OPER^OTHER         | Oper^Other              | Other               | AllOther       |
| ZSFG^VAL^OPER^PROGID        | Oper^PROGID             | PROGID              | AllOther       |
| ZSFG^VAL^OPER^PURGE         | Oper^Purge              | Purge               | AllDiskfile    |
| ZSFG^VAL^OPER^READ          | Oper^Read               | Read                | AllDiskfile    |
| ZSEG^VAL^OPER^READWRITE &   | Oper^ReadWrite          | ReadWrite           | AllDiskfile    |
| ZSFG^VAL^OPER^UPDATE        | oper neadinities        | 1.000011200         |                |
| ZSFG^VAL^OPER^REFERENCE     | Oper^Reference          | Reference           | ALLSQL         |
| ZSFG^VAL^OPER^REJECT        | Oper^Reject             | Reject              | ~<br>AllOther  |
| ZSFG^VAL^OPER^RELEASE       | Oper^Release            | Release             | AllOther       |
| ZSFG^VAL^OPER^RENAME        | Oper^Rename             | Rename              | AllDiskfile    |
| ZSFG^VAL^OPER^RESET         | Oper^Reset              | Reset               | AllOther       |
| ZSEG^VAL^OPER^RESOLVE       | Oper^Resolve            | Resolve             | ALLTME         |
| ZSEG^VAL^OPER^REVIVE        | Oper^Revive             | Revive              | AllOther       |
| ZSEG^VAL^OPER^REVOKE        | Oper^Revoke             | Revoke              | ALLSOL         |
| ZSFG^VAL^OPER^ROLLFORWARD   | Oper^RollForward        | RollForward         | ALLTMF         |

| ZSFG^VAL^OPER^SCRATCH    | Oper^Scratch    | Scratch    | AllOther       |
|--------------------------|-----------------|------------|----------------|
| ZSFG^VAL^OPER^SECURITY   | Oper^Security   | Security   | AllOther       |
| ZSFG^VAL^OPER^SELECT     | Oper^Select     | Select     | ALLSQL         |
| ZSFG^VAL^OPER^SET        | Oper^Set        | Set        | AllOther       |
| ZSFG^VAL^OPER^START      | Oper^Start      | Start      | AllDiskfile    |
|                          |                 |            | AllProcess     |
| ZSFG^VAL^OPER^STOP       | Oper^Stop       | Stop       | AllProcess     |
| ZSFG^VAL^OPER^SUSPEND    | Oper^Suspend    | Suspend    | AllOther       |
| ZSFG^VAL^OPER^USETAPE    | Oper^UseTape    | UseTape    | AllOther       |
| ZSFG^VAL^OPER^VERIFYUSER | Oper^VerifyUser | VerifyUser | Authentication |
| ZSFG^VAL^OPER^WRITE      | Oper^Write      | Write      | AllDiskfile    |
| Otherwise                | Oper^Unknown    | Unknown    | AllOther       |